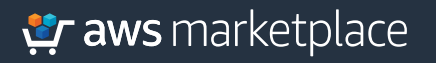

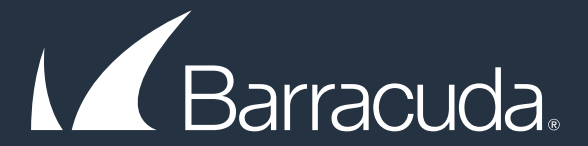

# Getting Started Guide: Barracuda CloudGen Firewall Solution

## The **Barracuda CloudGen Firewall solution** found in the AWS Marketplace and offers the following key benefits:

- Secure office-to-cloud connectivity and Secure remote access through a state-of-the-art VPN engine
- Granular traffic control and visibility
- Cloud network segmentation
- Comprehensive Threat Protection with an Integrated IPS
   engine

### 💐 aws marketplace

#### Part 1

Step 1

Locate the Barracuda CloudGen Firewall solution in the AWS Marketplace and select the **Continue to Subscribe** button.

| Categories - Delivery Methods - Solutions - | Migration Mapping Assistant Your Saved List                                                                                                    |                                                                                                    |                                                                                                    | Partners Sell in AWS Mark                                                                                                    |
|---------------------------------------------|----------------------------------------------------------------------------------------------------|----------------------------------------------------------------------------------------------------|----------------------------------------------------------------------------------------------------|----------------------------------------------------------------------------------------------------|
|                                             | Barracuda Barracuda                                                                                                    | acuda CloudGen Firewall for A<br>racuda Networks, Inc. Latest Version: 8.0.0-0475<br>da CloudGen Firewall for AVS brings network secur<br>remote VPCs, datacentres, offices and mobile work<br>more<br>Unix chocks (0)                                                                                                    | WS - Metered                                                                                                    | Save to List                                                                                                    |
|                                             | Overview                                                                                                    | Pricing Usage                                                                                                    | Support                                                                                                    | Reviews                                                                                                    |
|                                             | Product Overview<br>* NOTE: AMIs for version 7.2.2 or low<br>require support for Elastic Network,<br>accelerated networking such as 6.4.<br>The Barracuda CloudGen Firewall is<br>engineered for rapid deployment and<br>dynamic, and security-critical network<br>Competency certified solution; it all<br>secure office-to-doud connectivity,<br>Barracuda CloudGen Firewall also en<br>Beyond its powerful network freewant<br>Firewall integrates an actorive set<br>including comprehensive application<br>optimization across the wide area non-<br>access control enforcement. | wer do not support instance types that<br>Adapters (ENA). Use instances with<br>arge instead.<br>The approse-built Cloud Generation Firewall<br>do genation within dispersed, highly<br>ris environments on MVS. As an AWS Security<br>owas customers to offer secure remote access,<br>and cloud network segmentation. The<br>tables branch office direct internet schemes.<br>II, IPS, and VPM technologies<br>of next-generation frevall technologies<br>o next-generation frevall technologies<br>custod, availability, and traffic flow<br>etwork, web filtering, antivirus, and network | Highlights  • Secure Remote Access: Bulk-in state-of-the<br>engine combines multiple remote access an<br>technologies to offer optimized and secure.<br>Cload resources for office and mobile users<br>type of device.<br>• Granular Traffic Control and Visibility: Enter<br>firewalling allows segmentation and full vis<br>metwork traffic within VPC and between to<br>based on application, state or dynamic port<br>identity and many others.<br>• Comprehensive Timate Protection: Integrate<br>engine provides complete and comprehensi<br>network protection against a brand range o | art VPN<br>J WAN opt<br>access to<br>xing any<br>prine-grade<br>bility of<br>bility of<br>bility of<br>bility of<br>bility of<br>bility of<br>d IPS<br>d IPS<br>the real-time<br>fraktorik |
|                                             | Version                                                                                                    | 8.0.0-0475-20190107<br>Show other versions                                                                                                    | threats.                                                                                                    |                                                                                                    |
|                                             | Ву                                                                                                    | Barracuda Networks, Inc.                                                                                                    |                                                                                                    |                                                                                                    |
|                                             | Categories                                                                                                    | Network Infrastructure                                                                                                    |                                                                                                    |                                                                                                    |

Step 2 Next, **accept** the EULA (End User License Agreement).

| Subscribe to this s                                                                              | oftware                                                                                  |  |
|--------------------------------------------------------------------------------------------------|------------------------------------------------------------------------------------------|--|
| To create a subscription, review the                                                             | e pricing information and accept the terms for this software.                            |  |
| Terms and Conditions                                                                             |                                                                                          |  |
| Barracuda Networks, Inc. Offe                                                                    | er                                                                                       |  |
| AWS services is subject to the AWS Co<br>This table shows pricing information<br>each component. | astomer Agreement                                                                        |  |
| Barracuda CloudGen Firewall for<br>AWS - Metered                                                 | Additional taxes or fees may apply.                                                      |  |
|                                                                                                  | Barracuda cloudsen Firewait for AWS - Metered Unit Type /MB Total traffic received, sent |  |
|                                                                                                  | and processed by the \$0.016<br>appliance                                                |  |

### 💐 aws marketplace

**Step 3** Next, select the **Continue to Configuration** button at the top-right.

| place<br>Methods - Solutions - | Migration Mapping Assistant Your Saved List                                            |                        |                         |                       | Partn                     | ers Sell in AWS Marketo |
|--------------------------------|----------------------------------------------------------------------------------------|------------------------|-------------------------|-----------------------|---------------------------|-------------------------|
|                                | Barracuda Barracuda Cloud                                                              | Gen Firewall           | for AWS - Met           | ered                  | Continue to Configuration |                         |
|                                | Thank you for subscribing to this product! You can n                                   | ow configure your soft | ware.                   |                       | ×                         |                         |
|                                | < Product Detail <u>Subscribe</u>                                                      |                        |                         |                       |                           | -                       |
|                                | Subscribe to this softwar                                                              | e                      |                         |                       |                           |                         |
|                                | You are already subscribed to this product. Plea-<br>above to configure your software. | se see the terms and   | l pricing details below | w or click the button |                           |                         |
|                                | Terms and Conditions                                                                   |                        |                         |                       |                           |                         |
|                                | Barracuda Networks, Inc. Offer                                                         |                        |                         |                       |                           |                         |
|                                | Product                                                                                | Effective Date         | Expiration Date         | Action                |                           |                         |
|                                | Barracuda CloudGen Firewall for AWS - Metered                                          | 5/13/2019              | N/A                     | ✓ Show Details        |                           |                         |

Step 4Next, you will select the AMI, software version, and region that you wish to<br/>use and click the Continue to Launch button.

| Barracuda Barracuda CloudGen Firewall for AWS - Metered                                                                                                    | Continue to Launch                                                                                                    |
|----------------------------------------------------------------------------------------------------|----------------------------------------------------------------------------------------------------|
| <pre><product <u="" detail="" subscribe="">Configure</product></pre>                                                                                                    |                                                                                                    |
| CONTIGUTE THIS SOLWARE<br>Choose a fulfillment option below to select how you wish to deploy the software, then enter the information<br>required to configure the deployment. | Pricing information This is an estimate of typical software and infrastructure costs based on your                                                                                                    |
| Fulfillment Option       64-bit (x86) Amazon Machine Image (AMI)                                                                                                    | Comparation for activation of the set of the set of the |
| Software Version<br>8.0.0-0475-20190107 (Jan 17 *                                                                                                    | Infrastructure Pricing<br>EC2: 1 * C5.large<br>Monthly Estimate: \$61.00/month                                                                                                    |
| Region Amild: ami-0c4552c1ddbb58897                                                                                                    |                                                                                                    |

Step 5Next, select to either Launch through an EC2 instance or to Copy to the<br/>Service Catalog. In this example, we will select the Launch through EC2 option<br/>and click the Launch button.

| Barracuda                          | Barracuda CloudGen Firewall for AWS - Metered                                                                  |
|------------------------------------|----------------------------------------------------------------------------------------------------|
| < Product Detail Sub<br>Launch thi | oribe Configure <u>Launch</u><br>S SOftware                                                                    |
| Review your configu                | ration and choose how you wish to launch the software.                                                         |
| Configuration De                   | tails                                                                                                    |
| Fulfillment Option                 | 64-bit (x86) Amazon Machine Image (AMI)<br>Barracuda CloudGen Firewall for AWS - Metered<br>running on cSlarge |
| Software Version                   | 8.0.0-0475-20190107                                                                                            |
| Region<br>Usage Instruc            | US East (N. Virginia)<br>Cons                                                                                  |
| Choose Action<br>Launch through I  | C2 Choose this action to launch your configuration through the<br>Amazon EC2 console.                          |
|                                    | Launch                                                                                                    |
|                                    |                                                                                                    |

Step 6Next, you will be asked to select an Instance Type. By default, the lowestmemory amount and eligible type will be selected for you.

| 1. Choose                        | AMI 2. Choose Instance Type 3                                                                                                    | Configure Instance 4. Add Stora                                                                            | age 5. Add Tags 6. Configu                                                 | ire Security Group 7. Review        |                                          |                                              |                               |
|----------------------------------|----------------------------------------------------------------------------------------------------|----------------------------------------------------------------------------------------------------|----------------------------------------------------------------------------|-------------------------------------|------------------------------------------|----------------------------------------------|-------------------------------|
| Step 2<br>Amazon E<br>or your ap | 2: Choose an Instance<br>EC2 provides a wide selection of instan<br>pplications. Learn more about instance<br>All instance types  Cur | Type<br>nee types optimized to fit different<br>te types and how they can meet y<br>rent generation Show/H | t use cases. Instances are virtua<br>your computing needs.<br>Iide Columns | I servers that can run applications | They have varying combinations of CPU, m | emory, storage, and networking capacity, and | I give you the flexibility to |
| Current                          | ly selected: t2.small (Variable ECUs,                                                                                                 | 1 vCPUs, 2.5 GHz, Intel Xeon Fa                                                                            | amily, 2 GiB memory, EBS only)                                             |                                     |                                          |                                              |                               |
|                                  | Family                                                                                                    | - Туре -                                                                                                   | vCPUs (i) -                                                                | Memory (GiB) ~                      | Instance Storage (GB) (i) -              | EBS-Optimized Available (i) +                | Network Perform               |
| 0                                | General purpose                                                                                                    | t2.nano                                                                                                    | 1                                                                          | 0.5                                 | EBS only                                 |                                              | Low to Mod                    |
| 0                                | General purpose                                                                                                    | t2.micro<br>Free tier eligible                                                                             | 1                                                                          | 1                                   | EBS only                                 |                                              | Low to Mod                    |
|                                  | General purpose                                                                                                    | t2.small                                                                                                   | 1                                                                          | 2                                   | EBS only                                 |                                              | Low to Mod                    |
|                                  | General purpose                                                                                                    | t2.medium                                                                                                  | 2                                                                          | 4                                   | EBS only                                 |                                              | Low to Mod                    |
|                                  | General purpose                                                                                                    | t2.large                                                                                                   | 2                                                                          | 8                                   | EBS only                                 | -                                            | Low to Mod                    |
|                                  | General purpose                                                                                                    | t2.xlarge                                                                                                  | 4                                                                          | 16                                  | EBS only                                 |                                              | Modera                        |
|                                  |                                                                                                    |                                                                                                    |                                                                            |                                     | 500 h                                    |                                              | h de sterre                   |

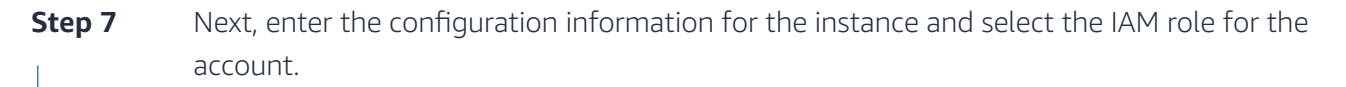

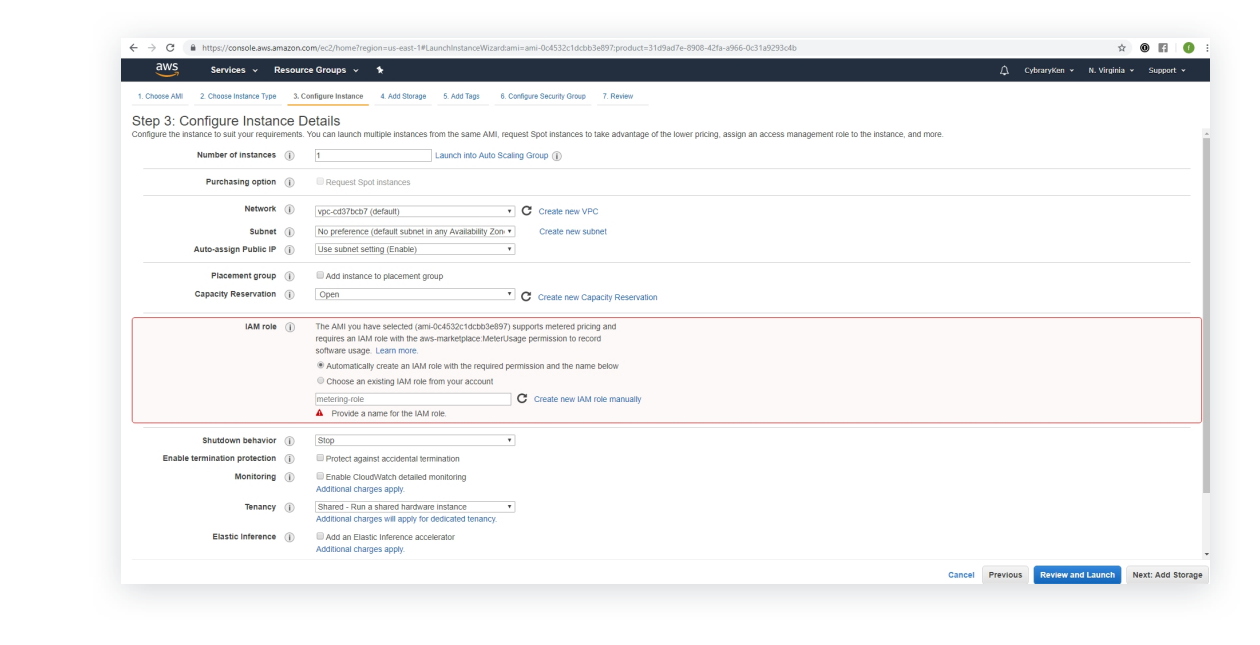

Step 8Next, you can add storage, add tags, and configure the security group. In this example, we<br/>will just select the Review and Launch button and move to the review page.

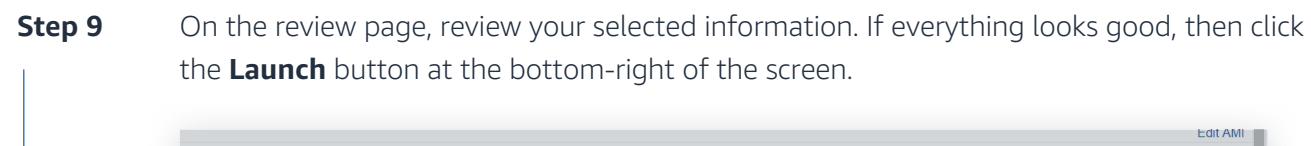

| ige. Your t   | bill will be determined by the use of                          | of the unit that you specified above.              |                                              |                                           |           |
|---------------|----------------------------------------------------------------|----------------------------------------------------|----------------------------------------------|-------------------------------------------|-----------|
| and agre      | e that your use of this software is                            | subject to the pricing terms and the seller's      | 5                                            |                                           |           |
|               |                                                                |                                                    |                                              |                                           | Edit ins  |
|               | Instance Storage (GB)                                          | EBS-Optimized Available                            | Network Performance                          |                                           |           |
|               | EBS only                                                       | -                                                  | Low to Moderate                              |                                           |           |
|               |                                                                |                                                    |                                              |                                           | Edit secu |
|               |                                                                |                                                    |                                              |                                           |           |
| at a set of o | -0-0475-20190107-AutogenByAV<br>ace and is based on recommende | VSMP-<br>ed settings for Barracuda CloudGen Firewa | II for AWS - Metered version 8.0.0-0475-2019 | 0107 provided by Barracuda Networks, Inc. |           |
| Marketpla     |                                                                |                                                    |                                              |                                           |           |
| Marketpla     | Port Range (j)                                                 | Source (i)                                         | Description (j)                              |                                           |           |

**Step 10** Next, select your key pair and launch the instance.

**Note:** It may take 5-7 minutes for your new EC2 instance to launch and complete all status checks. You can view your running instances under the EC2 dashboard in your AWS account.

#### 6

Part 1 Complete

Part 2: Enabling Integrated IPS Engine Steps 1-2 of 4

### Enabling the Integrated IPS Engine in the Barracuda CloudGen Firewall Solution.

| Step 1 | Once you have set up and launched your instance by using https:// and then the Public        |
|--------|----------------------------------------------------------------------------------------------|
| 1      | DNS address of the instance, you will be taken to a login screen.                            |
|        | The initial username is <b>root</b> and the initial password is the <b>EC2 instance ID</b> . |
|        | You will be prompted to change the password and then log back in.                            |
|        |                                                                                              |
|        |                                                                                              |

| Ma Barracuda   CloudGen Firewall                    |
|-----------------------------------------------------|
| CloudGen Firewall                                   |
| Please enter your administrator login and password. |
| root                                                |
| Password                                            |
| Sign in                                             |
|                                                     |

**Step 2** Next, you will be taken to the Barracuda CloudGen Firewall solution main dashboard screen.

| BASIC NETWORK FIREW<br>Status Active Connections Recent C                                                    | ALL VPN USERS<br>Connections Application Monitor<br>Warning: Please add th | Recent Threats   | ACED<br>ATP User Activity Alerts Admin<br>on the BASIC > Administration Pag                                                       | Search help topics Q<br>stration Online Help Search<br>0. O                                                                                                    |
|----------------------------------------------------------------------------------------------------|----------------------------------------------------------------------------|------------------|----------------------------------------------------------------------------------------------------|----------------------------------------------------------------------------------------------------|
| Freed Statistics                                                                                             | Last Minute • •                                                            | Help             | Performance Statistics Uptime: Connections: Data Throughput: Packet Throughput: System Load: Data Storage: Data Storage: Services | Image: Constraint of the second second sec |
| Type<br>Blocked Connections<br>Allowed Connections                                                           | Hour<br>0<br>896                                                           | Day<br>5<br>2009 | Application Control:     URL Filter Service:     Virus Scanner:     Advanced Threat Protection:     Mail Security:     Control:   | Enalved<br>Disabled<br>(Not licensed)<br>Disabled (Not licensed)<br>Disabled<br>Enabled                                                                                                    |
| Diocke Applications Allowed Applications Throughput (MBytes) Security Subscription Status Enemize Linutates: | 0<br>1173<br>41.44                                                         | 2369<br>50.56    | SSL Interception: VPN: SSL VPN: Guest Access: High Availability:                                                                  | Disabled<br>Disabled<br>Disabled<br>Disabled<br>Oisabled                                                                                                    |

**Step 3** Next, click the **Firewall** tab at the top and select **Intrusion Prevention.** 

| BASIC<br>Access Rules<br>NAT Tables | Application Rule                        | FIREWALL Network Objects<br>Schedule Objects                                                                                                    | Application Objects<br>Intrusion Preventio                    | URL Filter Service Policy C<br>Captive Portal                             | bjects Service Object<br>Settings      | search help topics<br>s Connection Objects<br>Traffic Shaping |          |
|-------------------------------------|-----------------------------------------|----------------------------------------------------------------------------------------------------|---------------------------------------------------------------|---------------------------------------------------------------------------|----------------------------------------|---------------------------------------------------------------|----------|
|                                     |                                         |                                                                                                    |                                                               |                                                                           |                                        |                                                               |          |
| Intrusion P                         | Prevention                              |                                                                                                    |                                                               |                                                                           |                                        | Reset To                                                      | Defaults |
| HTML Ins                            | spection:                               | Yes HTML Inspection Report of the second second se | No     No     scans for malicious HTM     Deforce     Enforce | IL code. This option may decreas                                          | e the system's performance.            | Default: No                                                   |          |
| Event Pol                           | PS Policy:<br>licy:                     | Action to take u                                                                                                    | when IPS finds a vulnerabil                                   | ty. Report mode logs the occurre                                          | nce, while Enforce mode blo            | sks the traffic. Default: Report mode                         |          |
| Default IF                          | PS Policy:<br>licy:<br>Critical         | Action to take w                                                                                                    | when IPS finds a vulnerabili<br>Medium                        | ty: Report mode logs the occurre                                          | nce, while Enforce mode blow           | sks the traffic. Default: Report mode                         |          |
| Default IF<br>Event Pol<br>Action   | PS Policy:<br>licy:<br>Critical<br>Drop | Action to take                                                                                                    | Medium                                                        | Indee<br>ty: Report mode logs the occurre<br>Low Infor<br>Log Only   None | nce, while Enforce mode blow<br>mation | ks the traffic. Default: Report mode                          |          |

**Step 4** Select the **Yes** radio button to enable intrusion prevention and click the **Save** button.

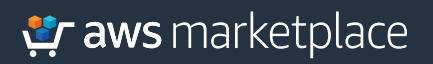

## Thank you.

For more information, visit https://amzn.to/2OB9T9X

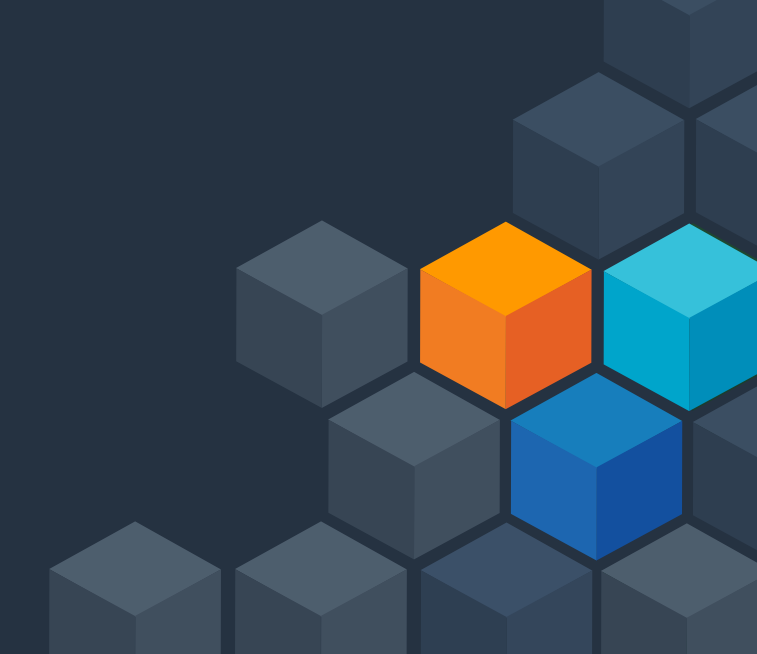